## 1.Získání registrační kódu

Pro získání registračního kódu je potřeba poslat žádost o registraci do aplikace Poschodech na email <u>poschodech@sbd8.cz</u>. Pro urychlení komunikace doporučujeme uvést i Vaše telefonní číslo. Podmínkou získání registračního kódu:

- a) získat registrační kód může pouze vlastník bytu,
- b) byt musí být ve správě SBD Praha 8,
- c) ověření emailu a telefonu provede správce s výborem/předsedou/představenstvem domu.

Zasláním žádosti souhlasíte se zpracováním Vaší emailové adresy a telefonního čísla.

## 2. Registrace do aplikace Poschodech

Pokud jste obdrželi email s registračními údaji do aplikace Poschodech postupujte podle následujících bodů:

1. Zadejte do prohlížeče adresu aplikace Poschodech: https://www.poschodech.cz/registrationCode

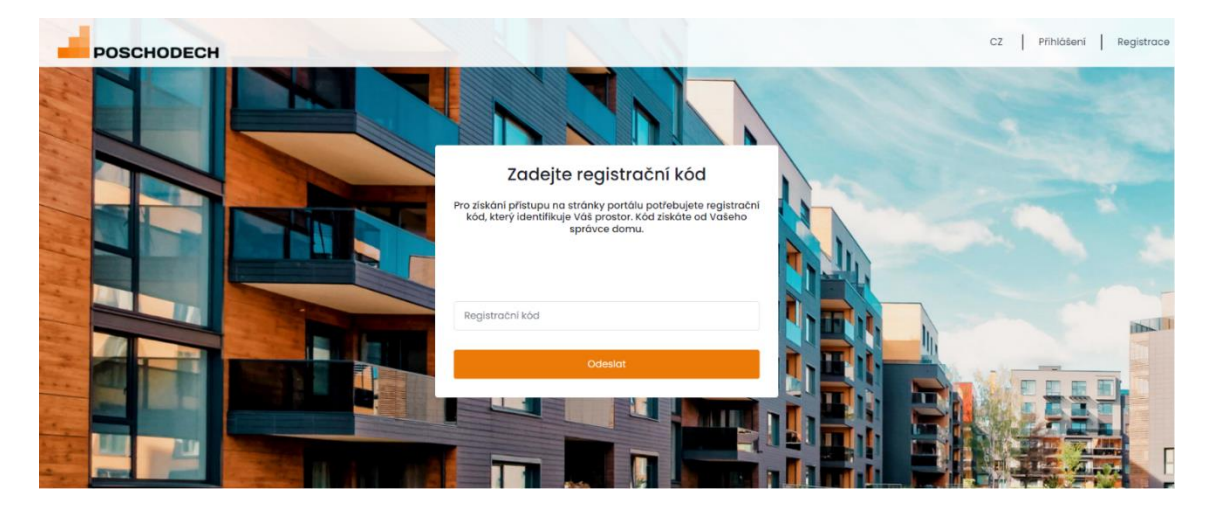

2. Do pole "Registrační kód" zadejte kód, který jste obdrželi prostřednictvím emailu a klikněte na "Odeslat". (Kód je aktivní 24 hodin po obdržení mailu)

3. V dalším kroku potvrďte souhlas.

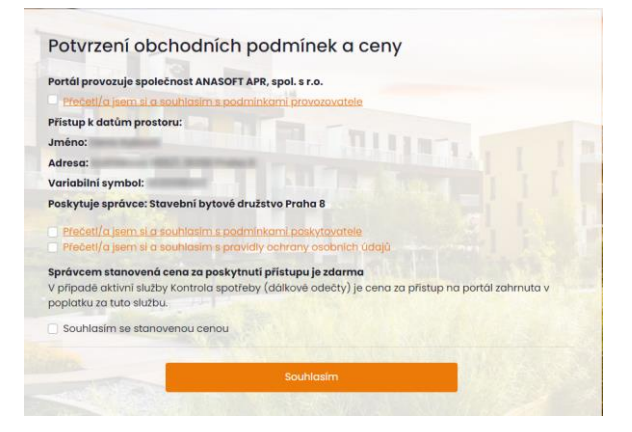

- 4. Zvolte způsob, kterým se budete přihlašovat.
- A. pomocí Facebook účtu B. pomocí Google účtu C. Zadejte email a heslo

|           | Registidee                        |
|-----------|-----------------------------------|
|           | Ғ Facebook                        |
|           | G Google                          |
|           | NEBO                              |
|           |                                   |
| E-mailová | adresa                            |
|           |                                   |
| Heslo     |                                   |
|           | Už máte účet? <u>Přihlásit se</u> |
|           | Reaistrace                        |

5. V případě možnost přihlášení pomocí emailu a hesla v dalším kroku zadejte telefonní číslo a email, kam Vám bude zaslán kontrolní kód pro registraci.

| Zadaita provím kontrolní kód ktor                                                                              |                           | ilona |
|----------------------------------------------------------------------------------------------------|---------------------------|-------|
| Zadejte prosim kontroim koa, kter                                                                              | y van priserenic          |       |
| Verifikační kód doručený E-maile                                                                               | em                        | (!    |
| Verifikační kód doručený E-n<br><mark>Inovu odeslat verifikační kód</mark>                                     | nailem je povinný.        |       |
| Tel:                                                                                                    |                           |       |
| Zadejte prosím kontrolní kód, k<br>zprávě                                                                      | terý Vám přišel v         | SMS   |
|                                                                                                    |                           | 0     |
| Verifikační kód doručený přes SM                                                                               | //S                       | -     |
| Verifikační kód doručený přes SM<br>Verifikační kód doručený pře<br><mark>'novu odeslat verifikační kód</mark> | /IS<br>es SMS je povinný. |       |